# **SIUCU Credit Card Payment Options**

Due to our processor update, there are changes to how payments may be submitted. More details are below on how to use each payment available option.

## **In-Person**

- Make a payment with a teller during business hours.

- Leave a payment in the night drop box at anytime.

# By Mail

Update your mailing address: SIU Credit Union P.O. Box 2888 Carbondale, IL, 62902

## **By Phone**

Call us at 618-457-3595 to make a one-time payment.

- Free for transfers from another SIUCU account.
- \$7.95 convenience fee for External (non-SIUCU) accounts.

## Online Banking Recommended

## How to Transfer Money to Make a Payment From Another SIUCU Account

- Click the plus (+) sign at the top-right on desktop and the bottom on the app. Choose "Transfer Money".
- 2. Select the account you'd like to make a payment from.
- 3. Select Credit Card in Step 2.
- **4.** Choose the amount you'd like to pay.

5. Review the options — including payment date and frequency — and confirm your payment.

You can choose a custom amount, minimum payment, or full balance. A fixed payment can be a one-time payment or recurring.

### How to Transfer Money to Make a Payment from an External (Non-SIUCU) Account

NOTE: If you haven't set up an External Account before, you'll need to do this first. Visit https://siucu.info/externaltransfers for tutorial.

- 1. Click the plus (+) sign at the top-right on desktop and the bottom on the app. Choose "Transfer Money".
- 2. Select Withdraw Money from the list of options.
- 3. Select the External Account you'd like to pay from.
- 4. Select Credit Card in Step 2.

- his first Visit https://siucu.info/externaltrar
- 5. Choose the amount you'd like to pay.
- **6.** Review the options including payment date and frequency and confirm your payment.

You can choose a custom amount, minimum payment, or full balance. A fixed payment can be a one-time payment or recurring.

#### To review your scheduled payment, review **Scheduled** under the **My Finance** tab.

#### How to Make a Payment with Remote Deposit

- Click the plus (+) sign at the top-right on desktop and the bottom on the app. Choose "Remote Deposit".
- **2.** Select Deposit Check and the Credit Card you'd like to make a payment to.

- **3.** Follow the directions on screen to scan the front and back of the check.
- **4.** Type the amount the check is written for.
- 5. Confirm your Remote Deposit information to submit.

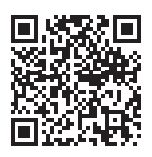

Scan to watch an instructional video on how to enroll in online banking. siucu.info/how-to-enroll

## Online with PayRazr

Go to **siucu.org/onlineloanpayment** to make a one-time payment for a \$7.95 convenience fee.